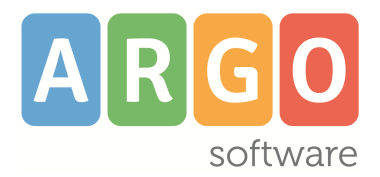

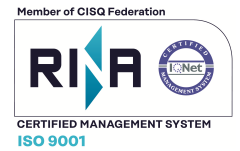

# **ARGO LIBRI DI TESTO**

#### Aggiornamento 2.8.0

Quest'anno l'adozione dei libri di testo nelle scuole di ogni ordine e grado, è disciplinato dalla nota ministeriale 5571 del 29/03/2018.

La comunicazione delle nuove adozioni all'A.I.E. dovrà essere effettuata, entro l'<u>8 giugno 2018.</u>

Abbiamo provveduto ad aggiornare il catalogo dei libri di testo scolastici, adottabili per l'anno scolastico 2018/19, fornitoci dall'Associazione Italiana Editori, oltre ad eventuali nuove specializzazioni /sperimentazioni, anagrafiche scuole, tabella editori e materie.

L'aggiornamento dei testi già esistenti nell'archivio della scuola e l'eventuale ricerca di nuovi libri nel catalogo AIE (aggiornamenti giornalieri), avviene <u>esclusivamente tramite web</u>, pertanto è necessario che il computer su cui è installato il programma, sia connesso ad internet.

Per scaricare le adozioni dell'anno precedente, si potrà procedere regolarmente, dal menu: <u>Adozioni /</u> <u>Importazione adozioni anno precedente da internet</u>.

## Importazione Proposte di Adozione da Scuolanext

Vi ricordiamo che le scuole in possesso di <u>Argo Scuolanext</u>, possono delegare la compilazione delle proposte di adozione, direttamente ai docenti e successivamente importarle su Libri di Testo dalla proc. <u>Adozioni | per Classe.</u>

Da quest'anno, inoltre, i docenti potranno lavorare direttamente <u>sulle classi in cui insegneranno nel</u> <u>2018/19.</u>

Sarà necessario effettuare alcune operazioni propedeutiche su Alunni Web: per ottenere informazioni dettagliate sulle operazioni da intraprendere, si faccia riferimento all'apposita guida sintetica, disponibile tra le FAQ di Alunni e ScuolaNext, nel <u>portale assistenza</u>:

### Importazione dei testi da Scuolanext

Da Libri di testo, accedere dal menu <u>Adozioni / Per Classe</u> e selezionare l'icona 📾.

Il programma si collega a internet e verifica se sono disponibili delle proposte di adozione immesse dai docenti su Scuolanext, per la classe selezionata.

Il sistema propone, in una finestra di scelta, tutte le classi con stesso anno di corso e sezione e, in mancanza di una piena corrispondenza con la sezione, tutte le classi con lo stesso anno di corso.

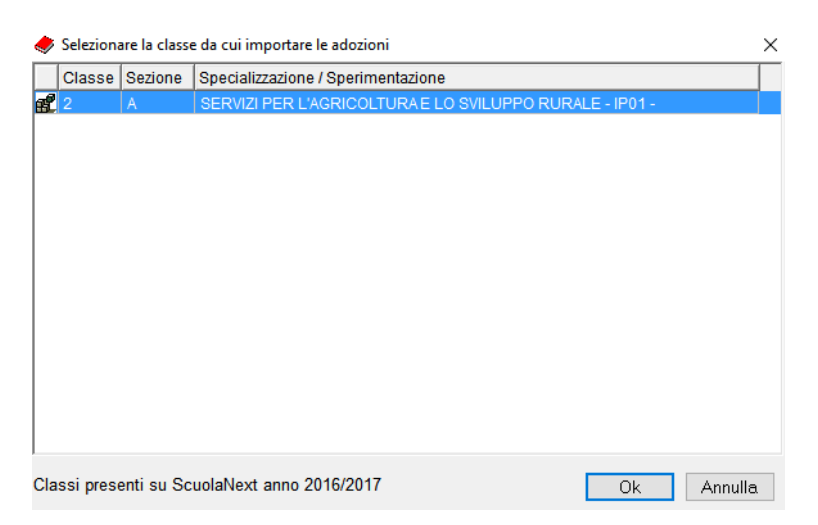

Una volta selezionata la classe corretta, il programma applica l'importazione delle proposte di adozione, gestite dai docenti, **sovrascrivendo** e **integrando** i dati già eventualmente presenti nella classe.

# Aggiornamento della Procedure di Controllo

Alcuni nuovi controlli, saranno applicati sia in fase revisione e salvataggio dei testi, sia durante l'esportazione dei dati per A.I.E.

In particolare, da quest'anno, <mark>i testi con ISBN "fuori catalogo" immessi come "testi occasionali- non scolastici", in ogni caso, **non** saranno accettati dall'A.I.E.</mark>

Per adottare un testo "Fuori Catalogo", si potrà sceglierlo tra i testi del catalogo A.I.E. già adottati nella

scuola o prelevarlo dal catalogo A.I.E. completo (pulsante *Signal prelevarlo dal catalogo A.I.E. completo (pulsante Signal)*; il testo dovrà essere salvato <u>senza</u> <u>l'opzione "Acquistare".</u>

## Controlli in fase di revisione dei testi

In fase di Adozione, Per classe o per Libro, il programma applicherà questi controlli:

1. Non sarà consentito inserire/ salvare un "testo occasionale - non scolastico", con un codice ISBN già presente nel catalogo AIE.

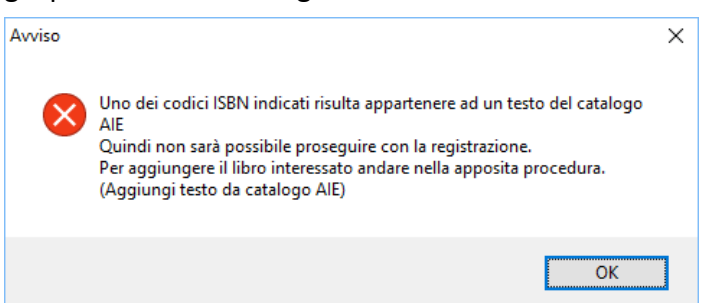

2. Non si potrà salvare un testo "Fuori Catalogo", con l'opzione "Acquistare"

| Avviso |                                                                                                    | × |
|--------|----------------------------------------------------------------------------------------------------|---|
| 8      | Sono presenti libri fuori catalogo in cui è stato inserito il flag sulla<br>colonna acquistare, per poter andare avanti, togliere il flag su<br>acquistare, oppure rimuovere il testo. |   |
|        | ОК                                                                                                    |   |

## Controlli in fase di esportazione dati per A.I.E.

In fase di estrazione dei dati per Aie, il programma applica nuovamente tutti i controlli di congruenza dei dati, segnalando di volta in volta ulteriori testi con ISBN non validi o con opzioni non congruenti.

Nel corpo del messaggio, sarà di volta in volta segnalato il *tipo di problema* e *il codice ISBN* che causa il blocco.

#### Esempio 1:

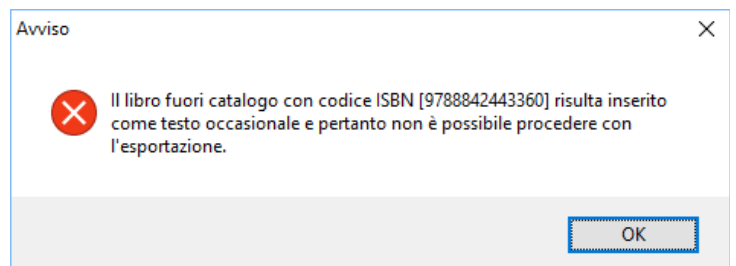

**Problema:** E' stato trovato un codice ISBN 9788842443360, inserito come "Testo occasionale – Non Scolastico", ma lo stesso, è già presente nel catalogo A.I.E. come "Fuori Catalogo".

**Soluzione:** il testo andrà ricercato per codice ISBN dalla procedura <u>Adozioni | Per Libro</u> e quindi <u>disadottato da tutte le classi</u>. Per adottare correttamente il testo, si potrà prelevare dal catalogo AIE

(pulsante ≤), e salvare <u>senza il flag "Acquistare".</u>

## **Esempio 2:**

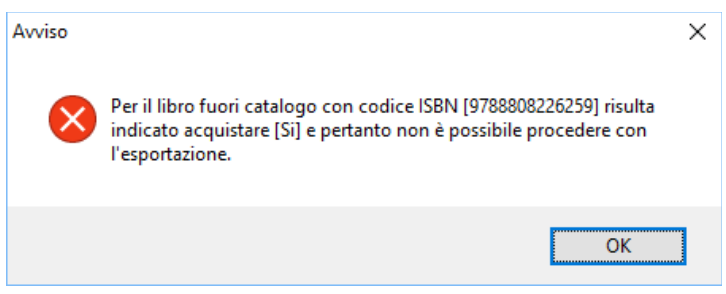

**Problema:** Il testo 788808226259 è un libro presente nel catalogo A.I.E., contrassegnato come "Fuori Catalogo"; lo si sta tentando di salvare con l'opzione "Acquistare".

**Soluzione:** ricercare il testo per codice ISBN, dalla procedura <u>Adozioni | Per Libro</u>, togliere il flag "Acquistare" e salvare.

Cordiali Saluti

Ricordiamo che il servizio di assistenza telefonica viene svolto dai concessionari di zona in tutta Italia.

Per ogni riferimento, Vi invitiamo a consultare la cartina della nostra Rete Commerciale.

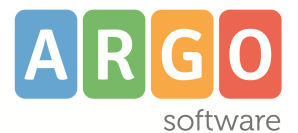

Zona industriale III<sup>a</sup> Fase – 97100 - Ragusa 0932666412 <u>assistenza.argo.software</u> <u>info@argosoft.it</u>